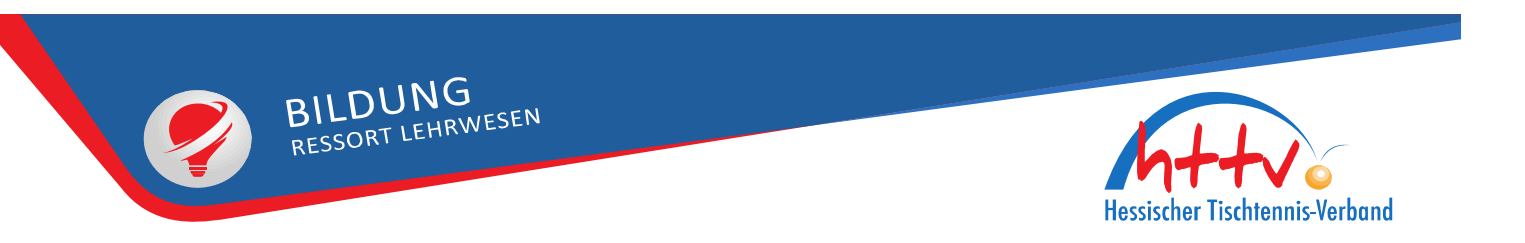

## Vereinsanmeldung für Lehrveranstaltungen

# Vorgehensweise

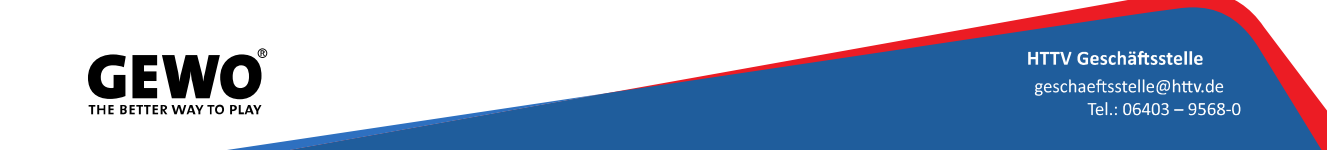

### 1. Login in click-tt

| Hessische<br>Tischtenr                                                         | er<br>his-Verband                                                                                                  |                                                    | •                                                          |                                                                               |                                   |                                    | [Abmelden                   |                             | 1++16                     |                     |
|--------------------------------------------------------------------------------|----------------------------------------------------------------------------------------------------|----------------------------------------------------|------------------------------------------------------------|-------------------------------------------------------------------------------|-----------------------------------|------------------------------------|-----------------------------|-----------------------------|---------------------------|---------------------|
| Meldung                                                                        | Spielbetrieb                                                                                                    | Verein                                             | Mitglieder                                                 | Spielberechtigungen                                                           | Seminare                          | Ehrungen                           | Turniere                    | Downloads                   | Verbandsdokumente         | Vereinsumfragen     |
| Sie hat<br>Willkon<br>Zum Adm<br>relevante<br>Statusi<br>Spielbet<br>Die Spiel | en sich erfolg<br>nmen im Adm<br>inistrationsberei<br>en Informationen<br>nformation<br>rieb<br>perichte zu folgen | greich an<br>hinistrati<br>ch von did<br>und Funkt | ngemeldet<br>onsbereich<br>k-TT haben nu<br>tionen für der | l<br>n für Vereine<br>n autorisierte Vertreter d<br>n Verein TTP, Höchst/Nidd | er Vereine Zug<br>er, abhängig ve | griff. Mit Ihrem<br>om Typ Ihrer Z | Zugang hab<br>ugriffsberecł | en Sie, innerha<br>htigung. | b der vorgegebenen Friste | en, Zugang zu allen |

2. Auswahl Reiter "Seminare"

| eldung             | Spielbetrieb      | Verein      | Mitglieder                                                                                                    | Spielberechtigunge     | n Seminare      | Ehrungen      | Turniere     | Downloads | Verbandsdokumente                 | Vereinsumfragen |
|--------------------|-------------------|-------------|----------------------------------------------------------------------------------------------------|------------------------|-----------------|---------------|--------------|-----------|-----------------------------------|-----------------|
|                    |                   |             |                                                                                                    |                        |                 |               |              |           |                                   |                 |
|                    | D.                |             |                                                                                                    |                        |                 |               |              |           |                                   |                 |
| /erans             | taltungen         | 1           |                                                                                                    |                        |                 |               |              |           |                                   |                 |
|                    |                   |             |                                                                                                    |                        |                 |               |              |           |                                   |                 |
| /eransta           | ltungsteilnahme   | en der Ver  | einsmitgliede                                                                                                    | er - Offene Anträge un | d Einverständn  | iserklärungen | 0            |           |                                   |                 |
| /on Ihrer          | n Vereinsmitglied | ern liegen  | keine offener                                                                                                    | Anträge oder Zustimn   | nungsnotwendig  | gkeiten vor.  |              |           |                                   |                 |
| /eransta           | ltungsteilnahme   | en der Ver  | einsmitgliede                                                                                                    | r - Vorschau           |                 |               |              |           |                                   |                 |
| /eranstalt         | ung               |             | Ver                                                                                                    | anstalter              | Termin (1)      |               | Teilnehmer   |           | Status                            |                 |
|                    |                   |             |                                                                                                    |                        | Termin (7       |               |              |           | 0.0.00                            |                 |
|                    |                   |             |                                                                                                    |                        |                 |               |              |           |                                   |                 |
| <sup>1)</sup> Best | eht die Veransta  | ltung aus i | mehreren Terr                                                                                                    | minen, wird der Termin | abgebildet, mit | dem die Veran | staltung beg | jinnt.    |                                   |                 |
| Veransta           | Itungsteilnahme   | en der Ver  | einsmitgliede                                                                                                    | r - Rückschau          |                 |               |              |           |                                   |                 |
|                    |                   |             | standing a series and the series of the series of the seri |                        |                 |               |              |           |                                   | 1944 (1947)     |
| /eranstalt         | ung               |             |                                                                                                    |                        |                 |               |              | Veranst   | talter Termin <sup>(1)</sup> Teil | nehmer Status   |
|                    |                   |             |                                                                                                    |                        |                 |               |              |           |                                   |                 |
|                    |                   |             |                                                                                                    |                        |                 |               |              |           |                                   |                 |
|                    |                   |             |                                                                                                    |                        |                 |               | 3. Zum       | Bereich,  | ,Veranstaltunge                   | n" scrollen     |
|                    |                   |             |                                                                                                    |                        |                 |               |              |           | e e                               |                 |
|                    |                   |             |                                                                                                    |                        |                 |               |              |           |                                   |                 |
|                    |                   | 8           |                                                                                                    |                        |                 | 70            | 900 B        |           |                                   |                 |
| 1)Best             | eht die Veransta  | ltung aus i | mehreren Teri                                                                                                    | minen, wird dar termin | abgebildet, mit | dem die Veran | staltung beg | jinnt.    |                                   |                 |
| Veransta           | ltungen mit Mög   | lichkeit zu | ur Teilnehme                                                                                                    | ranmeldung durch der   | Verein          |               |              |           |                                   |                 |
| Es werde           | en nur die ersten | 100 Treffe  | r angezeigt                                                                                                    |                        |                 |               |              |           |                                   |                 |
| Filter             |                   |             |                                                                                                    |                        |                 |               |              |           |                                   |                 |
| Termin             |                   | 28.11.20    | 023 - 27.1                                                                                                    | L1.2024 [TT.MM.JJJ]    | 1               |               |              |           |                                   |                 |
|                    |                   |             |                                                                                                    |                        |                 |               |              |           |                                   |                 |

|           | ······································ |   |
|-----------|----------------------------------------|---|
| Kategorie | Veranstaltungs-Kategorie wählen        | ~ |
| Тур       | Veranstaltungs-Typ wählen              | ~ |
| Region    | Region wählen v                        |   |
|           | Cushan                                 |   |
|           | Suchen                                 |   |

#### Veranstaltungen mit Möglichkeit zur Teilnehmeranmeldung durch den Verein

. .

Es werden nur die ersten 100 Treffer angezeigt

-

| 4. Gewünschtes Seminar suc | hen |
|----------------------------|-----|
|----------------------------|-----|

| Filter                    |       |                                   |                                                                                    |             |
|---------------------------|-------|-----------------------------------|------------------------------------------------------------------------------------|-------------|
| Termin                    |       | 01.01.2024 - 31.12.2024 [TT.MI    | м.)))]                                                                             |             |
| Kategorie                 |       | Veranstaltungs-Kategorie wählen 🗸 |                                                                                    |             |
| Тур                       |       | Veranstaltungs-Kategorie wählen   | v                                                                                  |             |
| Region                    |       | Assistenztrainer                  |                                                                                    |             |
|                           |       | B-Trainer-Ausbildung              |                                                                                    |             |
|                           |       | B-Trainer-Fortbildung             |                                                                                    |             |
| 26 gefunden   Seite 1 / 3 |       | B-Trainer-Vorbereitungskurs       |                                                                                    |             |
|                           |       | C-Trainer-Ausbildung              |                                                                                    | ₩ ₹ 1 2 3 ▶ |
| Termin                    | Тур   | C-Trainer-Fortbildung             | Veranstaltungsstätte, Ort (Region)                                                 |             |
| 06.01.2024 09:30          | ST    | KSP-Auchildung                    | MZH Dodenau, Dodenau (Waldeck-Frankenberg)                                         | Anmeldung   |
| 05.04.2024 19:30          | KSR-F | KSK-Ausbildurig                   | Vereinshaus TSV Ginnheim, Frankfurt am Main (Frankfurt)                            | nmeldung    |
| 1.04.2024 19:00           | KSR-F | KSR-Fortbildung                   | Gasthaus "Zum Deutschen Haus", Erbach-Günterfürst (Odenwald)                       | Anmeldung   |
| 25.04.2024 19:30          | KSR-F | Kindertrainer                     | Online-Seminar, (Marburg-Biedenkopf)                                               | Anmeldung   |
| 28.04.2024 10:00          | KSR-F | CTARTER                           | Mehrzweckhalle Wabern , Wabern (Schwalm-Eder)                                      | Anmeldung   |
| 9.04.2024 19:00           | KSR-F | STARTTER                          | Pfalzbach-Halle (Clubraum) der SG 03 Mitlechtern, Rimbach-Mitlechtern (Bergstraße) | Anmeldung   |
| 3.05.2024 19:00           | KSR-F | TSR-Ausbildung                    | Gerhard Diemel, Schenklengsfeld (Hersfeld-Rotenburg)                               | Anmeldung   |
| 7.05.2024 19:00           | KSR-F | VSR-Ausbildung                    | Vereinsheim TSV Klein-Linden, Gießen-Kleinlinden (Gießen)                          | Anmeldung   |
| 07.05.2024 19:00          | KSR-F | VCD Forthildung                   | Sporthalle Obertshausen, Obertshausen (Offenbach)                                  | Anmeldung   |
| 7.05.2024 20:00           | KSR-F | VSR-Fortbildung                   | Schwarzbachhallen TuS 1884 Kriftel, Kriftel (Main-Taunus)                          | Anmeldung   |
|                           |       | Workshop                          |                                                                                    |             |

5. Bei entsprechendem Seminar auf Anmeldung klicken

| Teilnehmeranmeldun          | Ig                                            |                                           |
|-----------------------------|-----------------------------------------------|-------------------------------------------|
| ST1-2024                    |                                               |                                           |
| 1. Vereinsmitolieder wählen | 2. Daten ergänzen 3. Kontrolle 4. Bestätigung | 6. Vereinsmitglieder zur Anmeldung suchen |
|                             |                                               |                                           |
| - 1.1 Vereinsmitglieder s   | uchen                                         |                                           |
| Nachname                    |                                               |                                           |
| Vorname                     |                                               |                                           |
| Personen                    | Alle v A-Z v                                  |                                           |
| Alter                       |                                               |                                           |
| Jahrgang                    | -                                             |                                           |
| Geschlecht                  | - •                                           |                                           |
| Vereinsmitglieder suche     | en                                            |                                           |
| (Es werden nur die erste    | n 100 Treffer angezeigt)                      |                                           |
|                             |                                               |                                           |
| 1.2 Teilnehmer              |                                               |                                           |
| Noch keine Teilnehmer vo    | orhanden.                                     |                                           |
| Bitte suchen Sie nach Ve    | reinsmitglieder, um Teilnehmer hinzuzufügen.  |                                           |
|                             |                                               |                                           |

Abbrechen << Zurück Weiter >>

| Fol  | lgende Vereinsmitglieder wurden gefunden                                                                                                    |          |              |  |  |  |  |
|------|----------------------------------------------------------------------------------------------------|----------|--------------|--|--|--|--|
|      | Name Geburt                                                                                                    | rtsdatum | Mitglied bei |  |  |  |  |
|      |                                                                                                    |          |              |  |  |  |  |
|      |                                                                                                    |          |              |  |  |  |  |
| Soll | Sollte das gesuchte Vereinsmitglied nicht aufgelistet sein, der in können Sie dieses unter dem Menüpunkt >Mitglieder< als neues Mitglied aufnehmen. |          |              |  |  |  |  |
| Au   | Ausgewählte Vereinsmitglieder als Teilnehmer hinzufügen                                                                                             |          |              |  |  |  |  |

7. Vereinsmitglieder auswählen und als Teilnehmende hinzufügen

| -2. Teilne | hmerdaten ergän | zen        |               |                |                     |         |            |
|------------|-----------------|------------|---------------|----------------|---------------------|---------|------------|
| >          |                 |            |               |                |                     |         |            |
| Neue An    | meldungen       |            |               |                |                     |         |            |
| Name       | Geburtsdatum    | Geschlecht | Geschlecht im | E-Mail         | Straße              | PLZ/Ort | Land Daten |
|            |                 |            | Spielbetrieb  |                |                     |         | teilen     |
|            |                 |            |               | E-Mail-Adresse | Straße              | PLZ     | GER · •    |
|            |                 |            |               |                |                     | Ort     |            |
| 1          |                 |            |               |                |                     |         |            |
| Abbreche   | n << Zurück     | Weiter >>  |               |                |                     |         |            |
|            |                 |            |               | 8. Ggf. erfo   | orderliche Daten er | gänzen  |            |

### Teilnehmeranmeldung ST1-2024

1. Vereinsmitglieder wählen 2. Daten ergänzen 3. Kontrolle 4. Bestätigung

| 3. Kontrolle                           |                                       |                             |                                                   |         |           |                      |                    |
|----------------------------------------|---------------------------------------|-----------------------------|---------------------------------------------------|---------|-----------|----------------------|--------------------|
| Neue Anmeldung                         | en                                    |                             |                                                   |         |           |                      |                    |
| Name                                   | Geburtsdatum                          | Geschlecht                  | Geschlecht im Spielbetrieb                        | E-Mail  | Anschrift | Daten teilen<br>Nein | Gebühr<br>€ 100.00 |
|                                        |                                       |                             |                                                   |         |           | Summe € 100,00       |                    |
| Mit der Anmeldung<br>der Gebühren in H | g oben genannter<br>Iöhe von € 100,00 | Teilnehmer<br>) durch den ' | bestätigen Sie die Kostenüt<br>ITC Höchst/Nidder. | ernahme |           |                      |                    |

| Abbrechen | << Zurück | Anmeldungen absenden |
|-----------|-----------|----------------------|
|-----------|-----------|----------------------|

9. Anmeldung absenden. Mit der Absendung erklärt der Verein die Übernahme der Seminargebühr.